# Amatek

2 Замечания

## AC-I801PTZ

# ПОВОРОТНАЯ ІР ВИДЕОКАМЕРА

## паспорт

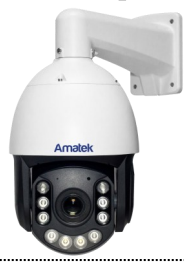

Подробная информация: <u>www.amatek.su</u> Федеральная служба поддержки: Тел.: **8-800-707-10-40** (звонок по России бесплатный)

> © Amatek разработано в России

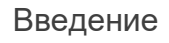

1. После получения камеры проверьте комплект поставки и внешнее состояние товара.

#### 2. Комплект поставки:

| Наименование       | Количество |
|--------------------|------------|
| IP камера          | 1          |
| Данное руководство | 1          |

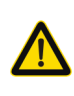

Камера должна эксплуатироваться в соответствии с требованиями действующих правил эксплуатации электроустановок, находящихся под напряжением до 100 вольт.

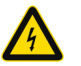

Блок питания должен соответствовать заявленным в данной инструкции требованиям

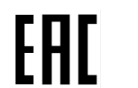

Цветная IP видеокамера предназначена для визуального наблюдения контролируемых зон в составе охранной системы видеонаблюдения.

- Перед использованием видеокамеры убедитесь в том, что блок питания соответствует заявленным в данной инструкции требованиям.
- Установка и демонтаж оборудования должен производиться профессионалами. Не допускайте к этому лиц без соответствующей квалификации.
- Для предотвращения выхода из строя сенсора запрещается длительное воздействие прямого солнечного света на объектив камеры.
- При загрязнении или запотевании объектива используйте сухую мягкую ткань для очистки.
- Для исключения конденсации влаги не устанавливайте оборудование в местах повышенной влажности, например, в пределах воздушного потока от кондиционера.
- При установке или обслуживании убедитесь в том, что блок питания отключен от камеры.
- Не устанавливайте камеру вблизи источников тепла, обеспечьте условия для вентиляции.
- 8. Запрещается эксплуатация оборудования в сильном магнитном поле или при лазерном облучении.
- 9. Для нормальной эксплуатации примите меры молниезащиты.
- Любые нарушения условий эксплуатации относятся к ответственности покупателя.

#### Транспортировка и хранение

- Условия транспортирования изделий должны соответствовать условиям 5 по ГОСТ 15150-69.
- Хранение изделий в транспортной таре на складах продавца и потребителя должно соответствовать условиям 1 по ГОСТ 15150-69.

3 Важно

#### Важная информация:

- Источник питания должен быть сертифицирован, его выходное напряжение, ток, полярность и рабочая температура должны соответствовать требованиям данного оборудования.
- Не используйте данное оборудование без молниезащиты, а также в неподходящих условиях освещенности.
- Для получения хорошего качества изображения убедитесь в стабильности сетевого подключения.

## 4 Характеристики

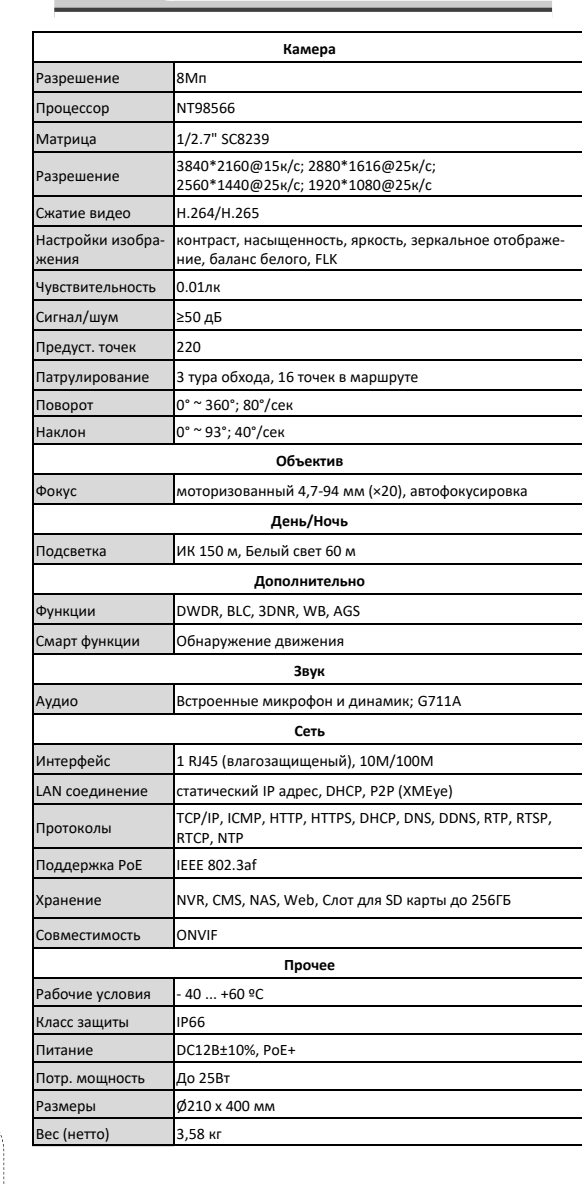

Примечание: Дизайн и технические характеристики изделия могут изменяться без предварительного уведомления

## О Подключения

#### Описание

Следующие диаграммы применяются для различных конфигураций коммутационных разъемов.

#### 1. Типы интерфейсов

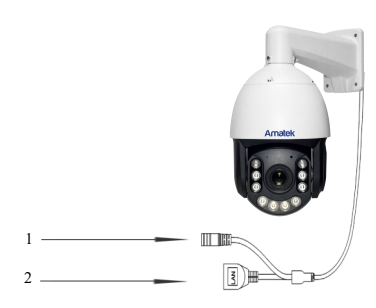

| Nº | Название          | Описание                     |
|----|-------------------|------------------------------|
| 1  | Разъем питания    | Вход питания 12 В            |
| 2  | Сетевой интерфейс | Локальная сеть (+РоЕ, опция) |

#### 2. Подключение устройств

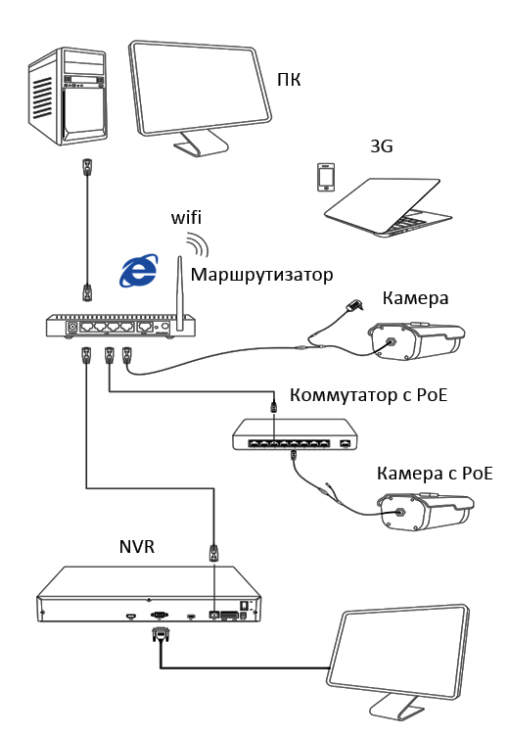

# 6 Настройка сетевого подключения

## 1. Установка программного обеспечения

Скачайте с сайта <u>www.amatek.su</u> и установите программу «**DeviceManage**» и запустите ее.

#### 2. Поиск ІР камеры в локальной сети

Убедитесь в том, что IP камера подключена к локальной сети. Нажмите «IP Search» для поиска. Программа отобразит список подключенных IP устройств. Выберите вашу IP камеру в списке.

#### 3. Изменение сетевых настроек

При необходимости, вы можете изменить IP адрес и другие сетевые настройки камеры. Введите новый IP адрес и сетевые настройки. Для изменения адресов DNS нажмите «Advance». Введите пароль администратора (по умолчанию пароль отсутствует). Проверьте правильность введенных данных. Нажмите «Modify» для внесения изменений.

Для получения дополнительной информации изучите инструкцию программы «DeviceManage».

# 8 Доступ с ПК

#### 1.Настройка запуска элементов ActiveX

Запустите браузер Internet Explorer. Выберите «Панель управления - Свойства обозревателя - Вкладка Безопасность - кнопка Другой», идите вниз до раздела «Элементы ActiveX». В пункте «Запуск Элементов ActiveX и модулей подклю-

чения» выберите «Включить». Перегрузите IE.

## 2. Открытие веб страницы ІР камеры.

В адресной строке IE введите IP адрес камеры. При необходимости, уточните IP адрес с помощью программы «AMATEK DeviceManage».

### 3. Установка дополнительного ПО

При первом подключении IP камеры Amatek к вашему ПК потребуется установка дополнительного программного обеспечения (плагина). Нажмите «Download» для его установки. Откроется интернет страница для автоматического скачивания ПО. Далее браузер потребует подтвердить установку ПО, нажмите «Выполнить» для начала установки.

#### 4. Регистрация

HDVR

Обновите веб страницу. В появившемся окне введите логин и пароль для входа. По умолчанию: логин admin, без пароля.

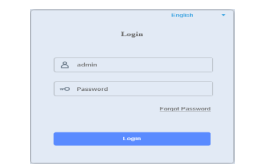

#### 5. Просмотр изображения

При корректном вводе данных вы увидите изображение с вашей IP камеры.

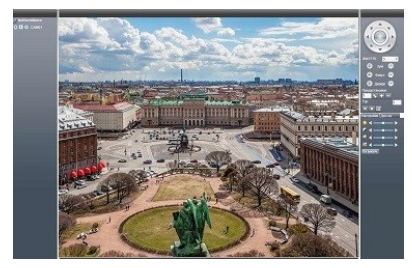

# 9 Клиентское ПО VMS / SMS

#### 1. Установка программы

Advance

盟

e Export

7 Подключение к NVR

1. Подключение к сетевому регистратору NVR

камеру согласно инструкции вашего NVR.

согласно инструкции вашего DVR.

2. Подключение к гибридному регистратору

Убедитесь, что ваша IP камера находится в

одной подсети с NVR. Далее подключите IP

Переключите DVR в гибридный (HVR) или сете-

вой (NVR) режим. Далее подключите IP камеру

Установите на ваш ПК с сайта <u>www.amatek.su</u> программу «VMS» (или «CMS») и запустите ее.

## 2. Поиск и добавление ІР камер

Войдите в «Диспетчер устройств» (VMS) или «Устройства» (CMS). Далее нажмите «IP Search» («IP поиск») для автоматического обнаружения подключенных IP устройств или введите данные IP камеры в ручном режиме.

| Доб.устр-во     |                     | Casparente | Саранть  |             |              |                    |                    |
|-----------------|---------------------|------------|----------|-------------|--------------|--------------------|--------------------|
|                 |                     |            | N9       | P aspec     | fleger       | MAC                | Vendor             |
| Иния устр-ван   | АМАТЕК IP камера    |            |          |             | 5100         | 0.12.21.0.02       | 125 CH             |
| fpynna:         | Группа по умолчанию | -          |          |             |              |                    |                    |
| Тип ехода:      | IP                  | •          |          |             |              |                    |                    |
| IP:             | 192.168.1.10        |            |          | 🖓 добавлени | ycrpc IP     | 10HOX 10HOX 3716 0 | нть устра Изначить |
| Πορτ            | 34567               |            | 20mm     | C Roche see | ipus -       | -                  |                    |
| Пользователь:   | admin               |            | Ten      | P IP app    | ec 🗆 Oficial | THE ARSP I CAN     | d ∏ IPV6           |
| Паролы          |                     |            | IP appro | 292 - 16    | 8.1.5        |                    |                    |
| Производитель : | XM                  | •          | Ropy     | 34567       |              | Derece 1           |                    |
|                 |                     |            | Область  | office      |              |                    |                    |
|                 |                     |            | Vendor   | H2640VR     | -            | •                  |                    |
| Сокр. и прод    | олжить Ok           | Отычна     |          | 0           | OK           | Omena              |                    |

Добавление IP камеры в VMS Добавление IP камеры в CMS

При корректном вводе данных вы увидите вашу IP камеру в списке подключенных устройств.

#### 3. Просмотр изображения

Перейдите в экран просмотра изображений «Монитор» («Monitor»). Двойным щелчком выберите в списке устройств вашу IP камеру для просмотра изображения.

| Superan        |
|----------------|
| P S Transverse |
|                |

Для получения полной информации изучите инструкцию программы «VMS» (или «CMS»).

# 10 Гарантийные обязательства

Гарантийный срок на изделие составляет 24 месяца с даты продажи, но не более 36 месяцев с даты изготовления. Дата изготовления указана на этикетке на корпусе устройства.

Гарантийные обязательства могут быть прерваны в следующих случаях:

- несоответствие серийного номера, предъявляемого оборудования, серийному номеру, указанному в паспорте изделия;
- наличие явных или скрытых механических, термических, химических повреждений оборудования, вызванных нарушением правил транспортировки, хранения или эксплуатации;
- выявленное, в процессе ремонта, несоответствие Правилам и условиям эксплуатации, предъявляемым к оборудованию данного типа;
- повреждение гарантийных этикеток или плом (если таковые имеются);
- наличие внутри корпуса оборудования влаги и/или посторонних предметов, независимо от их природы;
- отказ оборудования, вызванный воздействием факторов непреодолимой силы и/или действиями третьих лиц.

#### В случае возникновения неисправности обращайтесь в сервисный центр **Amatek** по адресу:

|   | 194100 Россия, Санкт-Петербург, ул. Литовская, д.10  |
|---|------------------------------------------------------|
| Т | ел. 8-800-707-10-40 (звонок по России бесплатный) Эл |
|   | почта: remont@amatek.su                              |

| ских,<br>юру-<br>авил |            |                |      |
|-----------------------|------------|----------------|------|
| ии;<br>гвет-          |            | Серийный номер |      |
| ции,<br>ипа;          |            |                |      |
| юмб                   |            | Дата продажи   |      |
| лаги                  |            |                |      |
| о от                  | Продавец   |                |      |
| вием<br>Стви-         |            |                | М.П. |
|                       | Покупатель |                |      |